## Kurzanleitung Update Mini VAG505

- Schließen Sie das Gerät mit einem USB Kabel an den PC.
- OBD II Buchse nicht einstecken.
- Ein USB-Serial Treiber wird beim ersten mal automatisch installiert.

| U Gerätetreiberinstallation          |                            | ×        |
|--------------------------------------|----------------------------|----------|
| USB-SERIAL CH340 (COM25) installiert |                            |          |
| USB-SERIAL CH340 (COM25)             | ✔ Verwendung jetzt möglich |          |
|                                      | So                         | :hließen |

- Es kann ein anderer COM-Port benutzt werden.
- Schauen Sie in der Systemsteuerung/Geräte-Manager nach, welcher Port benutzt wird:

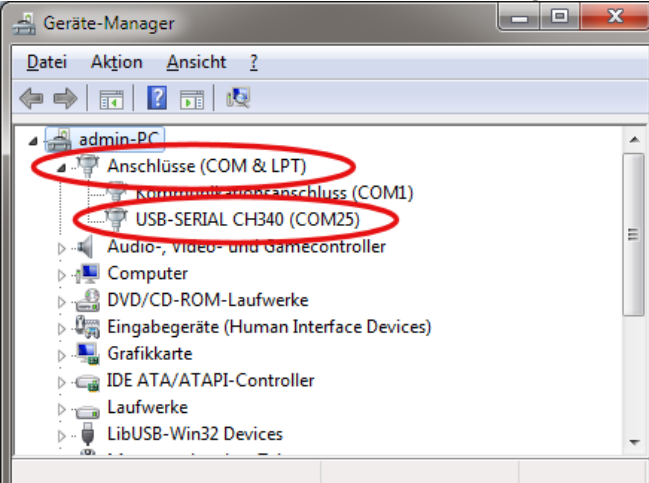

- Download des Updates bei http://memoscan.cn/en/download.asp
- Updatedatei (z. B. *MINIVAG505 German V1.1.rar*) extrahieren.
- Im Unterordner *uif Update.exe* starten.

| UIF_Update V1.0                      |                   |
|--------------------------------------|-------------------|
| Step1:Select right COM Port          | Message Window    |
| COM25                                | We are connecting |
|                                      | Connect ok!       |
| Step2:Select file                    | Now updating      |
| DTC -                                |                   |
|                                      |                   |
| Step3:Open file                      |                   |
| Openfile                             |                   |
|                                      |                   |
| Step4:Drop the button, Then power on |                   |
| Update                               |                   |
|                                      |                   |
| ┌ Step5:Close the soft and quit      |                   |
| Ouit                                 |                   |
|                                      |                   |
|                                      |                   |
|                                      |                   |

- COM Port einstellen, *DTC* wählen, Open file (z. B. *GE\_MINIVAG505.DTC*), *Update* anklicken.
- Update startet.
- Anschließend beenden, Verbindung trennen.